## Year 12 : Visual Basic Tutorial.

## ADO - Adding SQL statements.

SQL stands for Structured Query Language. It is a language used to select or update data in a database.

You need to become familiar with the structure of SQL SELECT statements.

Here is an example :

SELECT PatientID, Surname, Forename FROM [Patients] WHERE Surname = 'Jones' ORDER BY Surname

This will filter out all the Patients with surname 'Jones', and sort the results in alphabetical order of Surname.

..but don't panic - there is a Query Builder wizard that will do this for you!

You will also look at a really useful object for displaying data - the DataGridView.

[1] Open the Hospital application from the previous chapter.

Delete all the Labels and TextBoxes... you are going to replace it with a DataGridView.

From the Data Sources window, drag the Patients Table onto the form. A DataGridView will appear, but you may need to adjust its size.

| 🖶 Hospital Database 📃 🗆 🗶 |           |         |          |          |  |
|---------------------------|-----------|---------|----------|----------|--|
| 🛿 🖣 🖣 1 of 11 📄 🔰 🕂 🚰 🗙 🛃 |           |         |          |          |  |
|                           |           |         |          |          |  |
|                           | PatientID | Surname | Forename | WardID 🔺 |  |
| ►                         | P1        | Smith   | Tommy    | W3       |  |
|                           | P2        | Jones   | Larry    | W2       |  |
|                           | P3        | Davies  | Paul     | W3       |  |
|                           | P4        | Sanders | Jenny    | W1       |  |
|                           | P5        | Watson  | Wendy    | W1       |  |
|                           | P6        | James   | Jimmy    | W3       |  |
|                           | P7        | Jenkins | Ann      | W2       |  |
|                           |           |         |          |          |  |

Run the program and all the data records should be displayed in a grid.

The DataGridView is a very powerful tool for displaying data and can be formatted in many ways - worth having a good look at this for your coursework!

## HANDS ON

STUDY THIS [2] Let's filter the data now. Suppose we only wanted to view the Patients in Ward W1, and we would like them displayed in alphabetical order of surname.

In the Designer view, click on the DataGridView and then in the [Data] menu, select [Add Query]. This dialog box should appear...

| Search Criteria Builder                                                                                                    | ? ×    |  |  |  |  |
|----------------------------------------------------------------------------------------------------|--------|--|--|--|--|
| Choose an existing query or enter a new query below. A ToolStrip will be added to the form to run the query. To edit an existing query or use stored procedures use the Configure command on the TableAdapter in the DataSet Designer. |        |  |  |  |  |
| Select <u>d</u> ata source table:                                                                                                    |        |  |  |  |  |
| hospitalDataSet.Patients                                                                                                    |        |  |  |  |  |
| Select a <u>p</u> arameterized query to load data:                                                                                                    |        |  |  |  |  |
| New guery name: FillBy                                                                                                    |        |  |  |  |  |
|                                                                                                    |        |  |  |  |  |
| C Existing query name:                                                                                                    |        |  |  |  |  |
| Query Text:                                                                                                    |        |  |  |  |  |
| SELECT PatientID, Surname, Forename, WardID FROM Patients                                                                                                    |        |  |  |  |  |
|                                                                                                    |        |  |  |  |  |
|                                                                                                    |        |  |  |  |  |
|                                                                                                    |        |  |  |  |  |
|                                                                                                    |        |  |  |  |  |
|                                                                                                    |        |  |  |  |  |
|                                                                                                    | -      |  |  |  |  |
| र                                                                                                    | Þ      |  |  |  |  |
| Sample: SELECT ColumnName1, ColumnName2 FROM Query Bu                                                                                                    | uilder |  |  |  |  |
| TableName WHERE ColumnName1 = ?                                                                                                    |        |  |  |  |  |
|                                                                                                    |        |  |  |  |  |
| OK Ca                                                                                                    | ancel  |  |  |  |  |
|                                                                                                    |        |  |  |  |  |

The default Query for the Patients Table Adapter is displayed.

You could enter your SQL statement in the Query Text box, but let's use the Query Builder...

The data source table is displayed and should not be changed - we are displaying data from the Patients table.

In the Query builder...

- set the Sort Type for the [Surname] field to be 'Ascending',
- set the Filter for the [WardID] field to be 'W1'

You will see the SQL text change automatically in the text box at the bottom.

| ery Bu                        | ilder  Potients  All Columns)  PatientD Surname Forename      | -<br>21     |            |        |           |            |        |
|-------------------------------|---------------------------------------------------------------|-------------|------------|--------|-----------|------------|--------|
|                               | WardID                                                        | 7           |            |        |           |            |        |
|                               |                                                               |             |            |        |           |            | •      |
|                               | Column                                                        | Alias       | Table      | Output | Sort Type | Sort Order | Filter |
| ł.                            | Surname                                                       |             | Patients   | 2      | Ascending | 1          |        |
|                               | Forename                                                      |             | Patients   |        |           |            |        |
|                               | WardID                                                        |             | Patients   | 1      |           |            | = 'W1' |
| i.                            | 1                                                             |             |            |        | L         |            | 1.00   |
| ELECT<br>ROM<br>/HERE<br>RDER | PatientID, Surna<br>Patients<br>(WardID = 'W1')<br>BY Surname | me, Forenan | ne, WardID |        |           |            |        |
| 4                             | 0 of 0                                                        | ► ►[ ►      |            |        |           |            |        |
| Execu                         | te Query                                                      |             |            |        |           | QK         | ⊆ancel |

Click [OK]. The SQL text will be automatically transferred.

You just need to give the new query a name - 'Ward\_1'

| Search Criteria Builder                                                                                                    | ? ×      |
|----------------------------------------------------------------------------------------------------|----------|
| Choose an existing query or enter a new query below. A ToolStrip will be added<br>the form to run the query. To edit an existing query or use stored procedures us<br>the Configure command on the TableAdapter in the DataSet Designer. | to<br>se |
| Select <u>d</u> ata source table:                                                                                                    |          |
| hospitalDataSet.Patients                                                                                                    |          |
| Select a parameterized query to load data:                                                                                                    |          |
| New guery name: Ward 1                                                                                                    |          |
|                                                                                                    |          |
| C Existing query name:                                                                                                    |          |
| SELECT PatientID, Surname, Forename, WardID                                                                                                    |          |
| FROM Patients<br>WHERE (WardID = 'W1')<br>ORDER BY Surname                                                                                                    |          |
|                                                                                                    |          |
| T.                                                                                                    | <b>T</b> |
| Select ColumnName1, ColumnName2 FROM         Select ColumnName1, ColumnName2 FROM         TableName WHERE ColumnName1 = ?                                                                                                    | er       |
| OK Cano                                                                                                    | el       |

Make sure your screen looks like the one above .. and click [OK]

VB will add a new Toolbar to your program with a Button on it for the Query.

[3] Run the program and click the button and you should see the Patients in Ward W1 displayed in alphabetical order of surname.

| 🔡 Hospital Database 📃 🗆 🗶 |           |         |          |        |  |  |
|---------------------------|-----------|---------|----------|--------|--|--|
| 🚺 🖣 📔 of 4 🕨 🔰 🕂 🕁        |           |         |          |        |  |  |
| Ward_1                    |           |         |          |        |  |  |
|                           | PatientID | Surname | Forename | WardID |  |  |
| •                         | P8        | King    | Pauline  | W1     |  |  |
|                           | P4        | Sanders | Jenny    | W1     |  |  |
|                           | P10       | Simons  | Jack     | W1     |  |  |
|                           | P5        | Watson  | Wendy    | W1     |  |  |
| *                         |           |         |          |        |  |  |
|                           |           |         |          |        |  |  |
|                           |           |         |          |        |  |  |
|                           |           |         |          |        |  |  |
|                           |           |         |          |        |  |  |

**Important Note** : If you need to edit this query, go to the Dataset Designer, and use the Configure option on the Query.